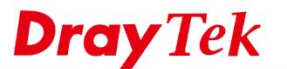

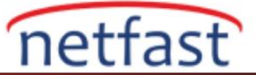

## Local Kullanıcı Veritabanı ile Kullanıcı Yönetimi

Bu makalede, User Management'in nasıl kullanılacağı, internet erişimini yalnızca yetkili kullanıcılarla sınırlandırdığını ve kullanıcıların Router'in local kullanıcı veritabanıyla kimliğini doğruladığını göstermektedir.

1. İlk olarak, User Management >> General Setup'a gidin ve modun "User-Based" olarak ayarlandığından emin olun.

User Management >> General Setup

| le Selection:                                                                                                    |
|----------------------------------------------------------------------------------------------------|
| Rule-Based is a management method based on IP address. Administrator may set<br>different firewall rules to different IP address.                                                                                                    |
| User-Based is a management method based on user profiles. Administrator may set<br>different firewall rules to different user profiles.                                                                                                    |
| Notice for User-Based mode:                                                                                                    |
| <ul> <li>In User-Based mode, Active Rules in Firewall will be applied to all LAN clients, packets<br/>that matches the Active Rules will be blocked or pass immediately, no user<br/>authentication is required.</li> </ul>                                               |
| <ul> <li>Only Inactive Rules in Firewall can be set for individual user profile. In User-Based mode,<br/>packets that do not match Active Rules will need authentication, and the Inactive Rule<br/>applied to the specific user profile will then take effect</li> </ul> |

2. User profiles oluşturmalı ve LAN istemcilerinin internet erişimi için benzersiz username ve password ile giriş yapmasına izin vermeliyiz. User Management >> User Profile'e gidin ve yeni bir profil eklemek için bir dizin numarasına tıklayın.

|  | User Profile Ta      | able                 |                                |            |        | Set to Facto | ory Default |
|--|----------------------|----------------------|--------------------------------|------------|--------|--------------|-------------|
|  | Select All           | Clea                 | ar All                         |            |        |              | Search      |
|  | Profile              | Enable               | Name                           | Profile    | Enable | Name         |             |
|  | 1.                   | 1                    | admin                          | <u>17.</u> |        |              |             |
|  | <u>2.</u>            | 4                    | Dial-In User                   | <u>18.</u> |        |              |             |
|  | <u>3.</u>            |                      |                                | <u>19.</u> |        |              |             |
|  | <u>4.</u>            |                      |                                | <u>20.</u> |        |              |             |
|  | <u>5.</u>            |                      |                                | <u>21.</u> |        |              |             |
|  | <u>6.</u>            |                      |                                | <u>22.</u> |        |              |             |
|  | <u>7.</u>            |                      |                                | <u>23.</u> |        |              |             |
|  | <u>8.</u>            |                      |                                | <u>24.</u> |        |              |             |
|  | <u>9.</u>            |                      |                                | <u>25.</u> |        |              |             |
|  | <u>10.</u>           |                      |                                | <u>26.</u> |        |              |             |
|  | <u>11.</u>           |                      |                                | <u>27.</u> |        |              |             |
|  | <u>12.</u>           |                      |                                | <u>28.</u> |        |              |             |
|  | <u>13.</u>           |                      |                                | <u>29.</u> |        |              |             |
|  | <u>14.</u>           |                      |                                | <u>30.</u> |        |              |             |
|  | <u>15.</u>           |                      |                                | <u>31.</u> |        |              |             |
|  | <u>16.</u>           |                      |                                | <u>32.</u> |        |              |             |
|  | << <u>1-32   33-</u> | 6 <u>4   65-96  </u> | 97-128   129-160   161-192   1 | 93-200 >>  |        |              | Next >>     |

User Management >> User Profile

Note:

1.admin: To change the administrator password, please go to System Maintenance >> Administrator Password.

2.Dial-In User Profile: Dial-In User Profile is reserved for VPN authentication.

3.During authentication, Router will check all the local user profiles first, and then the profiles in external servers.

OK Cancel

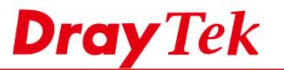

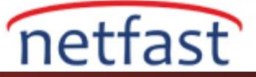

- 3. Yeni profili aşağıdaki adımları takip ederek düzenleyin:
  - a. Enable this account
  - b. Username, password ve confirm the password girin
  - c. Authentication'da "Web"in etkin olduğundan emin olun
  - d. Kaydetmek için OK'a tıklayın

User Management >>User Profile

1. Common Settings

| Enable this account                   |                                                 |                                   |
|---------------------------------------|-------------------------------------------------|-----------------------------------|
| Username                              | test                                            | ]                                 |
| Password                              | •••••                                           |                                   |
| Confirm Password                      |                                                 |                                   |
| 2. Web login Setting                  | ser Online Status : Block/ Ur                   | <u>iblock</u>                     |
| Idle Timeout                          | 10                                              | min(s) 0:Unlimited                |
| Max User Login                        | 0                                               | 0:Unlimited                       |
| Policy                                | Default 🔹                                       |                                   |
|                                       | The selection of items co<br>not set to active. | uld be created as rules and which |
| External Server Authentication        | None 🔻                                          |                                   |
| Log                                   | None 🔻                                          |                                   |
| Pop Browser Tracking Window           |                                                 |                                   |
| Authentication                        | 🗷 Web 🕑 Alert Tool                              | 🗹 Telnet                          |
| Landing Page                          |                                                 |                                   |
| Index(1-15) in <u>Schedule</u> Setup: | , , ,                                           | ,                                 |
| 🔲 Enable Time Quota 0 🛛 🔤             | nin. + - 0                                      | min.                              |
| 🔲 Enable Data Quota 🛛 🛛 🛛             | HB ▼ - 0                                        | MB                                |
| Reset quota to default when schee     | duling time expired                             |                                   |
| Enable Default Time Quota             | a 0 min. Defa                                   | ult Data Quota 0 MB               |
| 3. Internal Services                  |                                                 |                                   |
| RADIUS                                |                                                 |                                   |
| Local 802.1X                          |                                                 |                                   |
| ОК                                    | Refresh Clear                                   | Cancel                            |

Şimdi,LAN istemcileri internete erişmeye çalıştığında ,giriş sayfasına yönlendirileceklerdir.3. adımda oluşturulan username ve password ile giriş yapmaları gerekecektir .Ancak başarılı bir şekilde giriş yaptıktan sonra internette gezinebilirler.

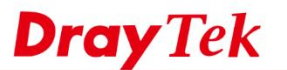

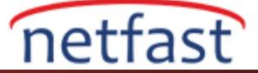

| Dray Tek 🦯           | Vigor2925 Series                        |
|----------------------|-----------------------------------------|
| Login                |                                         |
| Username<br>Password | Login                                   |
|                      |                                         |
| Copyright ©          | 2015 DrayTek Corp. All Rights Reserved. |

Başarılı bir şekilde giriş yaptıktan sonra ,açılan bir iletişim kutusu username, time ve data quota gösterecektir.

| 🗅 192.168.1.1/doc/user_status.ht | x |
|----------------------------------|---|
| 192.168.1.1/doc/user_status.htm  | Q |
| Hello, test                      |   |
| Available time quota: Unlimited  |   |
| Available data quota: Unlimited  |   |
| Logout                           |   |
|                                  |   |
|                                  |   |

User Management >> General Setup sayfasındaki görüntüleme seçeneğini etkinleştirirsek, açılan giriş penceresi kullanıcının IP adresini de gösterir.

| Login Page Greeting<br>Display IP address on the dialog box pops up after succe<br>Landing page:                                                                               | essful login.                  | 192.168.1.1/doc/user_status.ht     192.168.1.1/doc/user_status.htm Q Hello.test login from 192.168.1.10 |
|----------------------------------------------------------------------------------------------------|--------------------------------|----------------------------------------------------------------------------------------------------|
| <pre>(Max 255 characters) </pre> <pre>(Max 255 characters) </pre> <pre>(body stats=1&gt;<script language="javascript"> window.location='http://www.draytek.com'</script></pre> | Preview Set to Factory Default | Available time quota: Unlimited<br>Available data quota: Unlimited<br>Logout                            |
| OK Clear Canc                                                                                                    | el                             | Enable display IP address                                                                               |

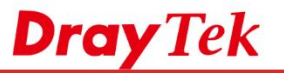

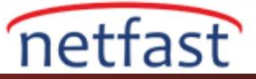

## Giriş Sayfasındaki Logoyu Değiştir

Giriş sayfası logosunu User Management >> General Setup. bölümünde de özelleştirebiliriz.

| Web Authentication: <ul> <li>HTTP</li> </ul>                  | S HITP                        |                       |                     |
|---------------------------------------------------------------|-------------------------------|-----------------------|---------------------|
| Login Page<br>Logo:                                           | •                             |                       |                     |
| Choose File<br>Upload                                         | No file chosen                | (Max 524 × 352 pixel) |                     |
| Login Page Greeting                                           |                               |                       |                     |
| Display IP address on the di                                  | alog box pops up after        | successful login.     |                     |
| ult,blank ve upload a file olmak üze                          | re üç seçenek vardır.         |                       |                     |
|                                                               |                               |                       |                     |
| Login Username Pessword                                       | Username<br>Password          | gin                   | Provide Contraction |
| Login<br>Copyright & 2015 Dray lek Corp. All Hights Hasarved. | Copyright © 2015 DrayTek Corp | Surrare<br>Famari     | Inde                |
| Default                                                       | Blank                         | Uplo                  | ad a file           |
|                                                               |                               |                       |                     |